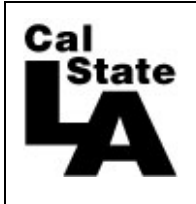

HCM 9.0 HUMAN RESOURCES

## Employee Absence Entry Guide

| http://www.calstatela.edu       California State University, Los Angeles         Click on myCSULA       California State University, Los Angeles         Enter the User Name and Password that you use to log on to your computer and click on measurements       Vour password is case sensitive.         Click on the Absence Mgmt button on the left hand side tog of directly to the Report and View Absences page.       Image: Market Absence Mgmt button on the left hand side tog of directly to the Report and View Absences page.         The Report and View Absences page.       Reget at Var Absence         Click for Instructions - quick online reference to enter time.       Image: Market Absence State Image: Market Absence State Image: Market Absence State Image: Market Absence State Image: Market Absence State Image: Market Absence State Image: Market Absence State Image: Market Absence State Image: Market Absence Image: Market Absence Image: Market Absence Image: Market Absence Image: Market Absence Image: Market Absence Image: Market Absence Image: Market Absence Image: Market Absence Image: Image: Market Absence Image: Image: Im                                                                                                    | http://www.calstatela.edu       California State University. Los Angeles         Cick on myCSULA       California State University. Los Angeles         Enter the User Name and<br>Password that you use to<br>log on to your computer<br>and click on med.       Image: California State University. Los Angeles         Click on the Absence<br>Mgmt button on the left<br>hand side to go directly to<br>the Report and View<br>Absences page.       Image: California State University. Los Angeles         The Report and View<br>Absences page.       Image: California State University. California State University. Los Angeles         Dates will default to the<br>current month. If entering<br>or viewing absences for a<br>prior month, enter the<br>appropriate 'from' date.       Image: California State University. Los Angeles         Dates will default to the<br>select the absence<br>name. Select the absence<br>name. Select the absence<br>namow than 1day.       Image: Absenc                                                                                                    | Go to:                                                                                                    | About Cal State L.A.   President Covino   MyCSULA Campus Directory   Campus Maps                                                                          |  |  |  |  |  |  |  |  |  |
|----------------------------------------------------------------------------------------------------|----------------------------------------------------------------------------------------------------|----------------------------------------------------------------------------------------------------|----------------------------------------------------------------------------------------------------|--|--|--|--|--|--|--|--|--|
| Click on myCSULA         Enter the User Name and Password that you use to log on to your computer and click on end to your computer and click on end to your computer and click on end to your computer and click on end to your computer and view Absences page.       Your password is case sensitive.         Click on the Absence Mgmt button on the left hand side to go directly to the Report and View Absences page.       Image: Image:                                                                                                    | Click on myCSULA       First the User Name and<br>Password that you use to<br>log on to your computer<br>and click on mem.       Your password is case sensitive.         Click on the Absence<br>Mgmt button on the left<br>hand side to go directly to<br>the Report and View<br>Absences page.       Image: State of the Absence<br>Mgmt button on the left<br>hand side to go directly to<br>the Report and View<br>Absences page.       Image: State of the Absence<br>Mgmt button on the left<br>hand side to go directly to<br>the Report and View<br>Absences page is used to<br>enter time off such as<br>Vacation' and 'Sick'.         Click for Instructions –<br>quick online reference to<br>enter time.       Image: State of the Absence Transmitter<br>Mgmt button on the left<br>current month. If entering<br>or viewing absences for a<br>prior month, enter the<br>appropriate 'From' date.         1. Use the drop down to<br>select the absence.<br>name. Select Two absence<br>for no absences during<br>the month.       Image: The Mathematicater Transmitter<br>Mathematicater Transmitter<br>Mathematicater Transmitter<br>Mathematicater Transmitter<br>Mathematicater Transmitter<br>Mathematicater Transmitter<br>Mathematicater Transmitter<br>Mathematicater Transmitter<br>Mathematicater<br>Mathematica                                                                  | http://www.calstatela.edu                                                                                                    | Cal<br>California State University, Los Angeles                                                                                                    |  |  |  |  |  |  |  |  |  |
| Enter the User Name and<br>Password that you use to<br>log on to your computer<br>and click on and View<br>Absences page.<br>The Report and View<br>Absences page is used to<br>enter time off such as<br>Vacation' and 'Sick'.<br>Click for Instructions –<br>quick online reference to<br>enter time.<br>Dates will default to the<br>current month. If entering<br>or viewing absences for a<br>prior month, enter the<br>appropriate 'From' date.<br>1. Use the dop down to<br>select the absence.<br>1. Use the dop down to<br>select the absence.<br>1. Use the dop down to<br>select the absence.<br>2. Enter the first date of<br>the absence.<br>2. There date will default to the<br>current month.<br>2. Enter the first date of<br>the absence.<br>3. The end date will default to<br>the absence.<br>5. The end date will default to<br>the absence.<br>5. The end date will default to<br>the absence.<br>5. The end date will default to<br>the absence.<br>5. The end date will default to<br>the absence.<br>5. The end date will default to<br>the absence.<br>5. The end date will default to<br>the absence.<br>5. The end date will default to<br>the absence.<br>5. The end date will default to<br>the same day as the<br>begin date. Change it if<br>your absence span.<br>Click for a structure the first date of<br>the absence.<br>5. The end date will default to<br>the same day as the<br>begin date. Change it if<br>your absence span.<br>Click for unsurvents.<br>Click for a structure the first date of<br>the absence.<br>5. The end date will default to<br>the same day as the<br>begin date. Change it first absence.<br>5. The end date will default to<br>the same day as the<br>begin date. Change it first absence.<br>5. The end date will default to<br>the same day as the<br>begin date. Change it first absence.<br>5. The date will default to<br>the same day as the<br>begin date. Change it first absence.<br>Click if incurvants.<br>Click if incurvants.                                                                                                    | Enter the User Name and<br>Password that you use to<br>log on to your computer<br>and click on image:       Your password is case sensitive.         Click on the Absence<br>Mgmt button on the left<br>hand side to go directly to<br>the Report and View<br>Absences page.       Image: Click for Instructions –<br>quick online reference to<br>enter time.       Image: Click for Instructions –<br>quick online reference to<br>enter time.         Dates will default to the<br>current month. If entering<br>or viewing absences for a<br>prior month, enter the<br>appropriate "From" date.       Image: Click for Instructions –<br>quick online reference to<br>enter time.         1. Use the drop down to<br>select the absence.<br>name. Select Timeth<br>the month.       Image: Click for Instructions –<br>quick online reference to<br>enter time.         1. Use the drop down to<br>select the absence.<br>name. Select Timeth<br>the month.       Image: Click for Instructions –<br>prior month, enter the<br>appropriate "From" date.         2. Enter the first date of<br>the absence.<br>3. The end date will default<br>to the same day as the<br>begin date. Change it<br>your absence spans<br>more than 1 day.       Image: Click if you want to<br>set click if you want to<br>set click if you want to<br>set click if you want to<br>set click if you want to<br>set click if you want to<br>set click if you want to<br>set click if you want to<br>set the click if you want to<br>set the click absence.                                                                                                    | Click on myCSULA                                                                                                    |                                                                                                    |  |  |  |  |  |  |  |  |  |
| Click on the Absence<br>Mgmt button on the left<br>hand side to go directly to<br>Absences page.<br>The Report and View<br>Absences page is used to<br>absences page is used to<br>absence off such as<br>Vacation' and 'Sick'.<br>Click for Instructions –<br>quick online reference to<br>enter time.<br>Dates will default to the<br>current month. If entering<br>or viewing absences for a<br>prior month, enter the<br>appropriate 'From' date.<br>1. Use the drop down to<br>select the absence<br>for no absences during<br>the month.<br>2. Enter the first date of<br>the absence.<br>3. The end date will default<br>to the same day as the<br>begin date. Change it if<br>your absence spans<br>5. Click lik usu wast tie<br>Click is usual wast to be best of my knowledge and belief, the information<br>and CSU policy requirements.<br>5. Click lik usu wast tie<br>be best of my knowledge and belief, the information<br>and CSU policy requirements.<br>5. Click lik usu wast tie<br>be best of my knowledge and belief, the information<br>and CSU policy requirements.<br>5. Click lik usu wast tie<br>be best of my knowledge and belief, the information<br>and CSU policy requirements.<br>5. Click lik usu wast tie<br>Submit 5.<br>Click lik usu wast tie<br>Submit 5.<br>Click lik usu wast tie<br>Submit 5.<br>Click lik usu wast tie                                                                                                    | Click on the Absence<br>Mgmt button on the left<br>hand side to go directly to<br>the Report and View<br>Absences page.       Image: Section 2 - Section 2 - S                                                                                                    | Enter the <b>User Name</b> and <b>Password</b> that you use to log on to your computer and click on <b>LOOM</b> .                     | Your password is case sensitive.                                                                                                    |  |  |  |  |  |  |  |  |  |
| The report and view         Absences page is used to enter time off such as 'Vacation' and 'Sick'.         Click for Instructions – quick online reference to enter time.         Dates will default to the current month. If entering or viewing absences for a prior month, enter the appropriate 'From' date.         1. Use the drop down to select the absence name. Select the absence during for no absences during the month.         2. Enter the first date of the absence.         3. The end date will default to the same day as the begin date. Change it if your absence spans         Click to subscue the first date of the absence.         3. The end date will default to the same day as the begin date. Change it if your absence spans                                                                                                    | Inter Kepurt and View         Absences page is used to<br>enter time off such as<br>'Vacation' and 'Sick'.         Click for Instructions –<br>quick online reference to<br>enter time.         Dates will default to the<br>current month. If entering<br>or viewing absences for a<br>prior month, enter the<br>appropriate 'From' date.         I. Use the drop down to<br>select the absence<br>name. Select maxemism<br>for no absences during<br>the month.         2. Enter the first date of<br>the absence.         3. The end date will default<br>to the same day as the<br>begin date. Change it if<br>your absence.         2. Enter the first date of<br>the absence.         3. The end date will default<br>to the same day as the<br>begin date. Change it if<br>your absence.         5. Click if you want to<br>se the calculated<br>a row.         6. Click if you want to<br>see the calculated<br>a row.         6. Click if you want to<br>see the calculated<br>a row.         7. Click if you want to<br>see the calculated<br>a row.         7. Click if you want to<br>see the calculated<br>a row.         7. Click if you want to<br>see the calculated<br>hours.                                                                                                    | Click on the <b>Absence</b><br><b>Mgmt</b> button on the left<br>hand side to go directly to<br>the Report and View<br>Absences page. | Facetes - Man Menu Set Service Time Reporting                                                                                                    |  |  |  |  |  |  |  |  |  |
| Report and Year Absences<br>Yacation' and 'Sick'.<br>Click for Instructions –<br>quick online reference to<br>enter time.<br>Dates will default to the<br>current month. If entering<br>or viewing absences for a<br>prior month, enter the<br>appropriate 'From' date.<br>1. Use the drop down to<br>select the absence<br>name. Select Molean Taken<br>for no absences during<br>the month.<br>2. Enter the first date of<br>the absence.<br>3. The end date will default<br>to the same day as the<br>begin date. Change it if<br>your absence spans<br>The last date will default<br>to the same day as the<br>begin date. Change it if<br>your absence spans<br>Click for unstructions –<br>Click for unstructions –<br>Click for unstructions –<br>Click for unstructions –<br>Submitted is accurate and in full compliance with legal<br>and CSU policy requirements.<br>Click for unstructions –<br>Click for unstructions –<br>Click for un | Report and Very Absences<br>Vacation' and 'Sick'.<br>Click for Instructions –<br>quick online reference to<br>enter time.<br>Dates will default to the<br>current month. If entering<br>or viewing absences for a<br>prior month, enter the<br>appropriate 'From' date.<br>1. Use the drop down to<br>select the absence<br>name. Select The absence the absence the absence the absence the absence the absence the absence the absence.<br>3. The end date will default to<br>to the same day as the<br>begin date. Change it if<br>your absence.<br>5. Click if you want to<br>se the calculated burst.<br>5. Click if you want to<br>se the calculated burst.<br>5. Click if you | Absences page is used to                                                                                                    | Cal State L.A.                                                                                                    |  |  |  |  |  |  |  |  |  |
| Click for Instructions -<br>quick online reference to<br>enter time.<br>Dates will default to the<br>current month. If entering<br>or viewing absences for a<br>prior month, enter the<br>appropriate 'From' date.<br>1. Use the drop down to<br>select the absence<br>name. Select The Last Duration<br>to cleave Taken 1 = 05/01/2014 19 Control 10 Interviewed By<br>No Leave Taken 1 = 05/01/2014 19 Control 10 Interviewed By<br>No Leave Taken 1 = 05/01/2014 19 Control 10 Interviewed By<br>No Leave Taken 1 = 05/01/2014 19 Control 10 Interviewed By<br>No Leave Taken 1 = 05/01/2014 19 Control 10 Interviewed By<br>Calculate Duration 2 3 4<br>To the best of my knowledge and belief, the information<br>submitted is accurate and in full compliance with legal<br>and CSU policy regiments.<br>Click if your wasters                                                                                                    | Click for Instructions –<br>quick online reference to<br>enter time.       ••••••••••••••••••••••••••••••••••••                                                                                                    | enter time off such as 'Vacation' and 'Sick'.                                                                                         | Report and View Absences                                                                                                    |  |  |  |  |  |  |  |  |  |
| Click for Instructions –         quick online reference to enter time.         Dates will default to the current month. If entering or viewing absences for a prior month, enter the appropriate 'From' date.         1. Use the drop down to select the absence name. Select the absence name. Select the absence surging the month.         2. Enter the first date of the same day as the begin date. Change it if your absence spans         3. The end date will default to the same day as the begin date. Change it if your absence spans                                                                                                    | Click for Instructions -       quick online reference to enter time.         quick online reference to enter time.       Image: Click for a profile of the information of the absence for a profile of the information for month, if entering or viewing absences for a prior month, enter the appropriate 'From' date.         1. Use the drop down to select the absence for a bosence form.       Enter New Absence Events         Absence flame       Begin Date         No Leave Taken       1 < 0501/2014 (B)                                                                                                    |                                                                                                    | Click for Instructions                                                                                                    |  |  |  |  |  |  |  |  |  |
| Quick online releferation to<br>enter time.       Image: Second Second                                                                                                    | quick online relefence to<br>enter time.       Image: The second second secon                                                                                                    | Click for Instructions –                                                                                                    | From 05012014 B Through 05012014 B Existing Absence Events Personalize   Find (1 <sup>20</sup> ) (20 Find III 1 of 1 10 Last                              |  |  |  |  |  |  |  |  |  |
| Dates will default to the current month. If entering or viewing absences for a prior month, enter the appropriate 'From' date.       From 05/01/2014 (B) Through 05/31/2014 (B) Compliance unit Type Last Updated By Date End Date Duration Unit Type Last Updated By Duration Unit Type Last Updated By Duration Unit Type Cast Updated By Duration Unit Type Last Updated By Duration Unit Type Cast Updated By Duration Unit Type Cast Updated By Duration Unit Type Cast Updated Duration Unit Type Cast Updated Duration Calculate Duration 2 3 4         2. Enter the first date of the absence.       3. The end date will default to the same day as the begin date. Change it if your absence spans       Calculate Duration Unit Type Submit 5         3. The end date. Change it if your absence spans       Click if your update to Submit to Submit 5       Submit 5                                                                                                    | <ul> <li>Dates will default to the current month. If entering or viewing absences for a prior month, enter the appropriate 'From' date.</li> <li>1. Use the drop down to select the absence name. Select the absence Name</li> <li>2. Enter the first date of the best of my knowledge and belief, the information submitted is accurate and n full compliance with legal and CSU policy requirements.</li> <li>3. The end date will default to the same day as the begin date. Change it if your absence spans more than 1 day.</li> <li>4. Use to to save and report your absence.</li> </ul>                                                                                                    | enter time.                                                                                                    | Advance Name Begin Date End Date Advance Usin Type Last Updated By                                                                                        |  |  |  |  |  |  |  |  |  |
| Solutions is solutions is not consistent in the constant of the solution is solution in the solution in the solution is solution. Solutions is solutions is solutions is solutions in the solution in the solution is solution. Solutions is solutions is solutions is solutions. Solutions is solutions is solutions. Solutions is solutions is solutions. Solutions is solutions. Solutions is solutions. Solutions is solutions. Solutions is solutions. Solutions is solutions. Solutions. Solutions. From 05/01/2014 is the solution. From 05/01/2014 is the solution. From 05/01/2014 is the solution. From 05/01/2014 is the solution. From 05/01/2014 is the solution. From 05/01/2014 is the solution. Solutions. For no absences during the month. Solutions. Solutions.                                                                                                    | <ul> <li>Dates will default to the current month. If entering or viewing absences for a prior month, enter the appropriate 'From' date.</li> <li>Use the drop down to select the absence name. Select the absence during the month.</li> <li>Enter the first date of the absence.</li> <li>Thre end date will default to the same day as the begin date. Change it if your absence spans more than 1 day.</li> <li>Use to to save and report your absence.</li> </ul>                                                                                                    |                                                                                                    | Enter New Absence Events Absence Nume "Degin Date "End Date Durations Unit Type Durations Unit Type                                                       |  |  |  |  |  |  |  |  |  |
| Image: Select the absence during the month.         2. Enter the first date of the absence.         3. The end date will default to the same day as the begin date. Change it if your absence spans                                                                                                    | Dates will default to the current month. If entering or viewing absences for a prior month, enter the appropriate 'From' date.       From 0501/2014 B Through 0531/2014 C Constrained to the absence unit Type Last Updated By Duration Unit Type Last Updated By Duration Unit Type Last Updated By Duration Unit Type Last Updated By Duration Unit Type Last Updated By Duration Unit Type Last Updated By Duration Unit Type Last Updated By Duration Unit Type Last Updated By Duration Unit Type Last Updated By Duration Unit Type Last Updated By Duration Unit Type Last Updated By Duration Unit Type Last Updated By Duration Unit Type Last Updated By Duration Unit Type Last Updated By Duration Unit Type Calculate Duration Unit Type Last Updated By Duration Unit Type Last Updated By Duration Unit Type Last Updated By Duration Unit Type Last Updated By Duration Unit Type Last Updated By Duration Unit Type Last Updated By Duration Unit Type Last Updated By Duration Unit Type Last Updated By Duration Unit Type Calculate Duration Unit Type Last Updated By Duration Unit Type Last Updated By Duration Unit Type Last Updated By Duration Unit Type Calculate Duration Unit Type Calculate Duration Calculate Duration Calculate Duration Unit Type Calculate Duration Unit Type Calculate Duration Unit Type Calculate Duration Unit Type Calculate Duration Unit Type Calculate Duration Calculate Duration Calculate Duration Calculate Duration Calculate Duration Calculate Duration Calculate Duration Submitted is accurate and in full compliance with legal and CSU policy requirements.         3. The end date will default to the same day as the begin date. Change it if your absence spans more than 1 day.       Calculate Duration Submitted is accurate and in full compliance with legal and CSU policy requirements.       Submit 5         5. Click we to save and report your absence.       Click if you want to see the calculated hours.                                                                                                    |                                                                                                    | Calculate Duration                                                                                                    |  |  |  |  |  |  |  |  |  |
| Dates will default to the current month. If entering or viewing absences for a prior month, enter the appropriate 'From' date.<br>1. Use the drop down to select the absence name. Select MoLeser Taken 1 < 05/01/2014<br>                                                                                                    | <ul> <li>Dates will default to the current month. If entering or viewing absences for a prior month, enter the appropriate 'From' date.</li> <li>1. Use the drop down to select the absence name. Select No Lawa Taken for no absences during the month.</li> <li>2. Enter the first date of the absence.</li> <li>3. The end date will default to the same day as the begin date. Change it if your absence spans more than 1 day.</li> <li>4. Use the day.</li> <li>5. Click the to save and report your absence.</li> </ul>                                                                                                    |                                                                                                    | To the best of my knowledge and ballet, the information<br>submitted is accuste and in All compliance with legal<br>and COU point requirements.<br>Submit |  |  |  |  |  |  |  |  |  |
| current month. If entering   or viewing absences for a   prior month, enter the   appropriate 'From' date.     1. Use the drop down to   select the absence   name. Select Noteser Taken   for no absences during   the month.   2. Enter the first date of   the absence.   3. The end date will default   to the same day as the   begin date. Change it if   your absence spans <b>Click if your wast to</b>                                                                                                    | current month. If entering<br>or viewing absences for a<br>prior month, enter the<br>appropriate 'From' date.       Existing Absence Events       Personalize Find Imit Type Last Updated By         1. Use the drop down to<br>select the absence<br>name. Select 'No Leave Taken<br>for no absences during<br>the month.       Enter New Absence Events       Absence Unit Type Last Updated By         2. Enter the first date of<br>the absence.       No Leave Taken<br>1 < 05/01/2014 Bit 05/31/2014 Bit<br>Oscillate Duration       Add Comments         3. The end date will default<br>to the same day as the<br>begin date. Change it if<br>your absence spans<br>more than 1 day.       To the best of my knowledge and belief, the information<br>submitted is accurate and in full compliance with legal<br>and CSU policy requirements.       Click if you want to<br>see the calculated<br>hours.         5. Click 'mee'' to save and<br>report your absence.       To save and<br>report your absence.       Click if you want to<br>see the calculated                                                                                                    | Dates will default to the                                                                                                    | From 05/01/2014 B Through 05/31/2014 B <                                                                                                    |  |  |  |  |  |  |  |  |  |
| Absence Name Absence Name Begin Date End Date Absence Unit Type Last Updated By Last Updated By Last Updated B                                                                                                    | Absence Name<br>prior month, enter the<br>appropriate 'From' date.<br>1. Use the drop down to<br>select the absence<br>name. Select The Lass Taken<br>for no absences during<br>the month.<br>2. Enter the first date of<br>the absence.<br>3. The end date will default<br>to the same day as the<br>begin date. Change it if<br>your absence spans<br>more than 1 day.<br>4. Use To add or delete<br>a row.<br>5. Click To save and<br>report your absence.<br>Absence Name<br>Begin Date End Date Duration<br>Massence Events<br>Absence Events<br>Absence Events<br>Absence Taken<br>1                                                                                                    | or viewing absences for a                                                                                                    | Existing Absence Events Personalize   Find   🖾   🛗 First 🗹 1 of 1 🕨 Last                                                                                  |  |  |  |  |  |  |  |  |  |
| appropriate 'From' date. 1. Use the drop down to select the absence name. Select No Leave Taken for no absences during the month. 2. Enter the first date of the absence. 3. The end date will default to the same day as the begin date. Change it if your absence spans Click if your want to                                                                                                    | <ul> <li>appropriate 'From' date.</li> <li>1. Use the drop down to select the absence name. Select Notewe Taken for no absences during the month.</li> <li>2. Enter the first date of the absence.</li> <li>3. The end date will default to the same day as the begin date. Change it if your absence spans more than 1 day.</li> <li>4. Use fine to save and report your absence.</li> <li>5. Click imme to save and report your absence.</li> </ul>                                                                                                    | prior month, enter the                                                                                                    | Absence Name Begin Date End Date Absence Duration Unit Type Last Updated By                                                                               |  |  |  |  |  |  |  |  |  |
| <ul> <li>1. Use the drop down to select the absence name. Select NoLeave Taken for no absences during the month.</li> <li>2. Enter the first date of the absence.</li> <li>3. The end date will default to the same day as the begin date. Change it if your absence spans</li> </ul>                                                                                                    | <ul> <li>1. Use the drop down to select the absence name. Select The absence Non Leave Taken for no absences during the month.</li> <li>2. Enter the first date of the absence.</li> <li>3. The end date will default to the same day as the begin date. Change it if your absence spans more than 1 day.</li> <li>4. Use the to add or delete a row.</li> <li>5. Click is to save and report your absence.</li> </ul>                                                                                                    | appropriate 'From' date.                                                                                                    |                                                                                                    |  |  |  |  |  |  |  |  |  |
| Absence Name *Begin Date *End Date Duration Unit Type Duration Unit Type Add Comments *End Date Duration Unit Type Add Comments *End Date Duration Unit Type Add Comments *End Date Duration Unit Type Add Comments *End Date Duration Unit Type Add Comments *End Date Obj(31/2014 ) Obj(31/2014 ) Obj(                                                                                                    | <ul> <li>select the absence name. Select the absence name. Select Noteever Taken for no absences during the month.</li> <li>2. Enter the first date of the absence.</li> <li>3. The end date will default to the same day as the begin date. Change it if your absence spans more than 1 day.</li> <li>4. Use the to add or delete a row.</li> <li>5. Click is were to save and report your absence.</li> </ul>                                                                                                    | 1. Use the drop down to                                                                                                    | Enter New Absence Events                                                                                                    |  |  |  |  |  |  |  |  |  |
| for no absences during<br>the month.<br>2. Enter the first date of<br>the absence.<br>3. The end date will default<br>to the same day as the<br>begin date. Change it if<br>your absence spans                                                                                                    | <ul> <li>Indiffe. Solver and the solution of the absence.</li> <li>The end date will default to the same day as the begin date. Change it if your absence spans more than 1 day.</li> <li>Use the to add or delete a row.</li> <li>Click is arow.</li> <li>Click is arow and report your absence.</li> </ul>                                                                                                    | select the absence                                                                                                    | Absence Name *Begin Date *End Date Duration Unit Type                                                                                                    |  |  |  |  |  |  |  |  |  |
| the month.<br>2. Enter the first date of<br>the absence.<br>3. The end date will default<br>to the same day as the<br>begin date. Change it if<br>your absence spans                                                                                                    | <ul> <li>the month.</li> <li>2. Enter the first date of the absence.</li> <li>3. The end date will default to the same day as the begin date. Change it if your absence spans more than 1 day.</li> <li>4. Use reaction to save and report your absence.</li> </ul>                                                                                                    | for no absences during                                                                                                    | No Leave Taken         1 ▼         05/01/2014         iii         Add Comments         III         IIII         IIIIIIIIIIIIIIIIIIIIIIIIIIIIIIIIIIII      |  |  |  |  |  |  |  |  |  |
| <ul> <li>2. Enter the first date of the absence.</li> <li>3. The end date will default to the same day as the begin date. Change it if your absence spans</li> </ul>                                                                                                    | <ul> <li>2. Enter the first date of the absence.</li> <li>3. The end date will default to the same day as the begin date. Change it if your absence spans more than 1 day.</li> <li>4. Use the to add or delete a row.</li> <li>5. Click mem to save and report your absence.</li> </ul>                                                                                                    | the month.                                                                                                    | Calculate Duration 2 3 4                                                                                                    |  |  |  |  |  |  |  |  |  |
| the absence.<br>3. The end date will default<br>to the same day as the<br>begin date. Change it if<br>your absence spans                                                                                                    | <ul> <li>the absence.</li> <li>3. The end date will default to the same day as the begin date. Change it if your absence spans more than 1 day.</li> <li>4. Use reducted to add or delete a row.</li> <li>5. Click reducted to save and report your absence.</li> </ul>                                                                                                    | 2. Enter the first date of                                                                                                    | To the best of my knowledge and belief, the information                                                                                                   |  |  |  |  |  |  |  |  |  |
| to the same day as the<br>begin date. Change it if<br>your absence spans                                                                                                    | <ul> <li>S. The end date will default to the same day as the begin date. Change it if your absence spans more than 1 day.</li> <li>4. Use ♥ ■ to add or delete a row.</li> <li>5. Click I to save and report your absence.</li> </ul>                                                                                                    | the absence.                                                                                                    | submitted is accurate and in full compliance with legal<br>and CSU policy requirements.                                                                   |  |  |  |  |  |  |  |  |  |
| begin date. Change it if<br>your absence spans                                                                                                    | <ul> <li>begin date. Change it if<br/>your absence spans<br/>more than 1 day.</li> <li>4. Use ♥ 	rice to add or delete<br/>a row.</li> <li>5. Click 	imes to save and<br/>report your absence.</li> </ul>                                                                                                    | to the same day as the                                                                                                    |                                                                                                    |  |  |  |  |  |  |  |  |  |
| your absence spans                                                                                                    | your absence spans<br>more than 1 day.<br>4. Use define to add or delete<br>a row.<br>5. Click if you want to<br>see the calculated<br>hours.<br>5. Click if you want to<br>see the calculated<br>hours.                                                                                                    | begin date. Change it if                                                                                                    |                                                                                                    |  |  |  |  |  |  |  |  |  |
|                                                                                                    | More than 1 day.       see the calculated         4. Use ♥ ■ to add or delete       see the calculated         a row.       bours.         5. Click ● More to save and report your absence.       see the calculated                                                                                                    | your absence spans                                                                                                    | Click if you want to                                                                                                    |  |  |  |  |  |  |  |  |  |
| 4. Use + - to add or delete see the calculated                                                                                                    | a row.     hours.       5. Click intervent your absence.     hours.                                                                                                    | 4. Use + = to add or delete                                                                                                    | see the calculated                                                                                                    |  |  |  |  |  |  |  |  |  |
| a row. hours.                                                                                                    | 5. Click to save and report your absence.                                                                                                    | a row.                                                                                                    | hours.                                                                                                    |  |  |  |  |  |  |  |  |  |
| 5. Click instrument to save and                                                                                                    | report your absence.                                                                                                    | 5. Click solution to save and                                                                                                    |                                                                                                    |  |  |  |  |  |  |  |  |  |
| report your absence.                                                                                                    |                                                                                                    | report your absence.                                                                                                    |                                                                                                    |  |  |  |  |  |  |  |  |  |

| Certain absences like Sick –                                                                                                    | Enter New Absence Events                                                                                                    |                                                                                                    |                                                                                                    |                                                                                                    |                                                                                                    |                                                                                                    |                                                                                                    |                                                                                                    |                                                                      |         |
|----------------------------------------------------------------------------------------------------|----------------------------------------------------------------------------------------------------|----------------------------------------------------------------------------------------------------|----------------------------------------------------------------------------------------------------|----------------------------------------------------------------------------------------------------|----------------------------------------------------------------------------------------------------|----------------------------------------------------------------------------------------------------|----------------------------------------------------------------------------------------------------|----------------------------------------------------------------------------------------------------|----------------------------------------------------------------------|---------|
| Family Care and                                                                                                    | Absence Name                                                                                                    | *Begin Date                                                                                                    | *End Date                                                                                                    | Balance                                                                                                    | *Partial Days                                                                                                    | Absence                                                                                                    | Unit Type                                                                                                    |                                                                                                    |                                                                      |         |
| Bereavement <u>require</u> the                                                                                                    |                                                                                                    | -                                                                                                    |                                                                                                    |                                                                                                    | -                                                                                                    | Duration                                                                                                    |                                                                                                    |                                                                                                    | _                                                                    |         |
| relationship of the family                                                                                                    | Sick - Family Care 🔹                                                                                                    | 05/07/2014                                                                                                    | 05/08/2014                                                                                                    | 1432.155                                                                                                    | None 🔻                                                                                                    |                                                                                                    | Hours                                                                                                    | Add Comments                                                                                                    | <u>+</u> -                                                           | -       |
| member in the Add                                                                                                    |                                                                                                    |                                                                                                    |                                                                                                    |                                                                                                    |                                                                                                    |                                                                                                    |                                                                                                    |                                                                                                    |                                                                      |         |
| <u>Comments</u> section.                                                                                                    |                                                                                                    |                                                                                                    |                                                                                                    |                                                                                                    |                                                                                                    |                                                                                                    |                                                                                                    |                                                                                                    |                                                                      |         |
| TIP:                                                                                                    | Enter New Absence Events                                                                                                    | *Rogin Dato                                                                                                    | #End Data                                                                                                    | Palanaa                                                                                                    | *Dartial Dava                                                                                                    | Absence                                                                                                    | Unit Tuno                                                                                                    |                                                                                                    |                                                                      |         |
| When you choose Sick or                                                                                                    |                                                                                                    |                                                                                                    |                                                                                                    |                                                                                                    | Partial Days                                                                                                    | Duration                                                                                                    | Unit Type                                                                                                    |                                                                                                    |                                                                      |         |
| Vacation, your balance for                                                                                                    | Sick - Sell                                                                                                    | 05/01/2014                                                                                                    | 05/01/2014                                                                                                    | 1432.155                                                                                                    | None                                                                                                    |                                                                                                    | Hours                                                                                                    | Add Comments                                                                                                    |                                                                      |         |
| that type will appear on                                                                                                    |                                                                                                    |                                                                                                    |                                                                                                    | - T                                                                                                    |                                                                                                    |                                                                                                    |                                                                                                    |                                                                                                    |                                                                      |         |
| the screen.                                                                                                    |                                                                                                    |                                                                                                    |                                                                                                    |                                                                                                    |                                                                                                    |                                                                                                    |                                                                                                    |                                                                                                    |                                                                      |         |
| TIP:                                                                                                    |                                                                                                    |                                                                                                    | B                                                                                                    | vatuamantEura                                                                                                    | •<br>ai                                                                                                    |                                                                                                    |                                                                                                    |                                                                                                    |                                                                      |         |
| Only absences available to                                                                                                    |                                                                                                    |                                                                                                    | DI                                                                                                    | ock<br>sliday ADO Expirit                                                                                                    | ig Eam                                                                                                    |                                                                                                    |                                                                                                    |                                                                                                    |                                                                      |         |
| you (whether you have a                                                                                                    |                                                                                                    |                                                                                                    | H                                                                                                    | oliday CTO Straig<br>oliday CTO Take                                                                                                    | ti Earn                                                                                                    |                                                                                                    |                                                                                                    |                                                                                                    |                                                                      |         |
| balance or not) will appear                                                                                                    |                                                                                                    |                                                                                                    | Mi<br>Mi                                                                                                    | il Spouse/Domes<br>litary Leave                                                                                                    | lic Partner                                                                                                    |                                                                                                    |                                                                                                    |                                                                                                    |                                                                      |         |
| in the drop down. This is                                                                                                    |                                                                                                    |                                                                                                    | 0<br>Pr                                                                                                    | rgan Donor/Bone<br>arental Leave                                                                                                    | Marrow                                                                                                    |                                                                                                    |                                                                                                    |                                                                                                    |                                                                      |         |
| based on your union code.                                                                                                    |                                                                                                    |                                                                                                    | PrePr                                                                                                    | ersonal Holiday<br>ofessional Devel<br>ck - Dereavement                                                                                                    | opment                                                                                                    |                                                                                                    |                                                                                                    |                                                                                                    |                                                                      |         |
|                                                                                                    |                                                                                                    |                                                                                                    | 5)<br>5)<br>U                                                                                                    | ck - Family Care<br>ck - Self<br>nion Non-Reimbu                                                                                                    | rsed                                                                                                    |                                                                                                    |                                                                                                    |                                                                                                    |                                                                      |         |
|                                                                                                    |                                                                                                    |                                                                                                    |                                                                                                    | nion Reimbursed                                                                                                    |                                                                                                    |                                                                                                    |                                                                                                    |                                                                                                    |                                                                      |         |
| IMPORTANT:                                                                                                    | Enter New Absence Events                                                                                                    |                                                                                                    |                                                                                                    |                                                                                                    |                                                                                                    |                                                                                                    |                                                                                                    |                                                                                                    |                                                                      |         |
| Exempt employees take                                                                                                    | Absence Name                                                                                                    | *Begin Date                                                                                                    | *End Date                                                                                                    | Balance                                                                                                    | *Partial Days                                                                                                    | Absence<br>Duration                                                                                                    | Unit Type                                                                                                    |                                                                                                    |                                                                      |         |
| time in whole days or                                                                                                    | Sick - Self -                                                                                                    | 05/01/2014 🛐                                                                                                    | 05/01/2014                                                                                                    | 1432.155                                                                                                    | None -                                                                                                    |                                                                                                    | Hours                                                                                                    | Add Comments                                                                                                    | + -                                                                  | 1       |
| "None".                                                                                                    | Calculate Duration                                                                                                    |                                                                                                    |                                                                                                    |                                                                                                    | None<br>Partial Hours                                                                                                    |                                                                                                    |                                                                                                    |                                                                                                    |                                                                      |         |
|                                                                                                    |                                                                                                    |                                                                                                    |                                                                                                    |                                                                                                    |                                                                                                    |                                                                                                    |                                                                                                    |                                                                                                    |                                                                      |         |
| _                                                                                                    |                                                                                                    |                                                                                                    |                                                                                                    |                                                                                                    |                                                                                                    |                                                                                                    |                                                                                                    |                                                                                                    |                                                                      |         |
| Non-exempt employees                                                                                                    | Warning: if using                                                                                                    | g the sar                                                                                                    | ne numb                                                                                                    | er of                                                                                                    | partial ho                                                                                                    | urs for                                                                                                    | multip                                                                                                    | le days an                                                                                                    | d it                                                                 |         |
| Non-exempt employees<br>may use "Partial Hours" -                                                                                                    | Warning: if using includes weekend                                                                                                    | g the sar<br>Is, you m                                                                                                    | ne numb<br>ust enter                                                                                                    | er of<br>r on se                                                                                                    | partial ho<br>eparate lir                                                                                                    | urs for<br>ies. Fo                                                                                                    | multip<br>or instar                                                                                                    | le days an<br>nce, if you                                                                                                    | d it<br>are                                                          |         |
| Non-exempt employees<br>may use "Partial Hours" -<br>but cannot use anything                                                                                                    | Warning: if using includes weekend entering 4 partial                                                                                                    | g the sar<br>ls, you m<br>hours da                                                                                                    | ne numb<br>ust enter<br>ily from 1                                                                                                    | er of<br>r on se<br>Thursd                                                                                                    | partial ho<br>eparate lir<br>ay – Tueso                                                                                                    | urs for<br>nes. Fo<br>day, en                                                                                                    | multip<br>or instar<br>ter one                                                                                                    | le days an<br>nce, if you<br>line Thurs                                                                                                    | d it<br>are<br>day                                                   |         |
| Non-exempt employees<br>may use "Partial Hours" -<br>but cannot use anything<br>less than a full hour. If less                                                                                                    | Warning: if using<br>includes weekend<br>entering 4 partial<br>- Friday and anot                                                                                                    | g the sar<br>ls, you m<br>hours da<br>her line N                                                                                                    | ne numb<br>ust enter<br>ily from 1<br>Monday -                                                                                                    | er of<br>r on se<br>Thursd<br>Tuesc                                                                                                    | partial ho<br>eparate lir<br>ay – Tueso<br>lay. If you                                                                                                    | urs for<br>ies. Fo<br>day, en<br>u comb                                                                                                    | multip<br>or instar<br>ter one<br>vine the                                                                                                    | le days an<br>nce, if you<br>line Thurs<br>dates on o                                                                                                    | d it<br>are<br>day<br>one                                            |         |
| Non-exempt employees<br>may use "Partial Hours" -<br>but cannot use anything<br>less than a full hour. If less<br>than a full hour is entered,                                                                                                    | Warning: if using<br>includes weekend<br>entering 4 partial<br>- Friday and anot<br>line, the system w                                                                                                    | g the sar<br>Is, you m<br>hours da<br>her line N<br>vill add in                                                                                                    | ne numb<br>ust enter<br>ily from 1<br>Monday -<br>the week                                                                                                    | er of<br>r on se<br>Thursd<br>Tuesc<br>cend d                                                                                                    | partial ho<br>parate lir<br>ay – Tueso<br>lay. If you<br>ays and ca                                                                                                    | urs for<br>nes. Fo<br>day, en<br>u comb<br>ilculate                                                                                                    | multip<br>or instar<br>ter one<br>ine the<br>more h                                                                                                    | le days an<br>nce, if you<br>e line Thurs<br>e dates on o<br>nours.                                                                                            | d it<br>are<br>day<br>one                                            |         |
| Non-exempt employees<br>may use "Partial Hours" -<br>but cannot use anything<br>less than a full hour. If less<br>than a full hour is entered,<br>Payroll will round up the                                                                                                    | Warning: if using<br>includes weekend<br>entering 4 partial<br>- Friday and anoth<br>line, the system w                                                                                                    | g the sar<br>ls, you m<br>hours da<br>her line N<br>vill add in                                                                                                    | ne numb<br>ust enter<br>ily from 1<br>Monday -<br>the week                                                                                                    | er of<br>r on se<br>Thursd<br>Tuesc<br>kend d                                                                                                    | partial ho<br>eparate lir<br>ay – Tueso<br>lay. If you<br>ays and ca                                                                                                    | urs for<br>nes. Fo<br>day, en<br>u comb<br>ilculate                                                                                                    | multip<br>or instar<br>ter one<br>ine the<br>more h                                                                                                    | le days an<br>nce, if you<br>line Thurs<br>dates on o<br>nours.                                                                                                | d it<br>are<br>day<br>one                                            |         |
| Non-exempt employees<br>may use "Partial Hours" -<br>but cannot use anything<br>less than a full hour. If less<br>than a full hour is entered,<br>Payroll will round up the<br>time to a whole number.                                                                                                    | Warning: if using<br>includes weekend<br>entering 4 partial<br>- Friday and anoth<br>line, the system w                                                                                                    | g the sar<br>ls, you m<br>hours da<br>her line N<br>rill add in                                                                                                    | ne numb<br>ust enter<br>ily from T<br>Monday -<br>the week                                                                                                    | er of<br>r on se<br>Thursd<br>Tuesc<br>cend d                                                                                                    | partial ho<br>eparate lir<br>ay – Tueso<br>lay. If you<br>ays and ca                                                                                                    | urs for<br>nes. Fo<br>day, en<br>u comb<br>ilculate                                                                                                    | multip<br>or instar<br>ter one<br>ine the<br>more h                                                                                                    | le days an<br>nce, if you<br>line Thurs<br>dates on<br>nours.                                                                                                  | d it<br>are<br>day<br>one                                            |         |
| Non-exempt employees<br>may use "Partial Hours" -<br>but cannot use anything<br>less than a full hour. If less<br>than a full hour is entered,<br>Payroll will round up the<br>time to a whole number.<br><b>TIP:</b>                                                                                                    | Warning: if using<br>includes weekend<br>entering 4 partial<br>- Friday and anoth<br>line, the system w                                                                                                    | g the sar<br>ls, you m<br>hours da<br>her line N<br>rill add in                                                                                                    | ne numb<br>ust enter<br>ily from T<br>Monday -<br>the week                                                                                                    | er of<br>r on se<br>Fhursd<br>Tuesc<br>kend d                                                                                                    | partial ho<br>eparate lir<br>ay – Tueso<br>lay. If you<br>ays and ca<br>Personalize                                                                                                    | urs for<br>nes. Fo<br>day, en<br>u comb<br>ilculate                                                                                                    | multip<br>or instar<br>ter one<br>ine the<br>more h                                                                                                    | le days an<br>nce, if you<br>e line Thurs<br>e dates on o<br>nours.<br>First <b>1</b> of 1                                                                     | d it<br>are<br>day<br>one                                            | ast     |
| Non-exempt employees<br>may use "Partial Hours" -<br>but cannot use anything<br>less than a full hour. If less<br>than a full hour is entered,<br>Payroll will round up the<br>time to a whole number.<br><b>TIP</b> :<br>After Submitting, if you                                                                                                    | Warning: if using<br>includes weekend<br>entering 4 partial<br>- Friday and anoth<br>line, the system w<br>Existing Absence Events<br>Absence Name                                                                                                    | g the sar<br>ls, you m<br>hours da<br>her line N<br>vill add in<br>Begin Da                                                                                                    | ne numb<br>ust enter<br>ily from T<br>Monday -<br>the week                                                                                                    | er of<br>r on se<br>Thursd<br>Tuesc<br>kend d                                                                                                    | partial ho<br>eparate lir<br>ay – Tueso<br>lay. If you<br>ays and ca<br>Personalize<br>ence<br>unit Type                                                                                                    | urs for<br>hes. Fo<br>day, en<br>u comb<br>ilculate                                                                                                    | multip<br>or instar<br>ter one<br>ine the<br>more h                                                                                                    | le days an<br>nce, if you<br>e line Thurs<br>e dates on o<br>nours.<br>First 1 of 1                                                                            | d it<br>are<br>day<br>one                                            | aut     |
| Non-exempt employees<br>may use "Partial Hours" -<br>but cannot use anything<br>less than a full hour. If less<br>than a full hour is entered,<br>Payroll will round up the<br>time to a whole number.<br><b>TIP:</b><br>After Submitting, if you<br>enter the wrong Absence                                                                                                    | Warning: if using<br>includes weekend<br>entering 4 partial<br>- Friday and anoth<br>line, the system w<br>Existing Absence Events<br>Absence Name<br>Vacation                                                                                                    | g the sar<br>Is, you m<br>hours da<br>her line N<br>vill add in<br>Begin Da<br>05/01/20                                                                                                    | ne numb<br>ust enter<br>ily from 1<br>Monday -<br>the week                                                                                                    | er of<br>r on se<br>Fhursd<br>Tuesc<br>cend d                                                                                                    | partial ho<br>eparate lin<br>ay – Tueso<br>lay. If you<br>ays and ca<br>Personalize<br>ence<br>tion Unit Type<br>32.00 Hours                                                                                                    | urs for<br>nes. Fo<br>day, en<br>u comb<br>ilculate                                                                                                    | multip<br>rr instar<br>ter one<br>ine the<br>more h                                                                                                    | le days an<br>nce, if you<br>e line Thurs<br>e dates on o<br>nours.<br>First 1 of 1                                                                            | d it<br>are<br>day<br>one                                            |         |
| Non-exempt employees<br>may use "Partial Hours" -<br>but cannot use anything<br>less than a full hour. If less<br>than a full hour is entered,<br>Payroll will round up the<br>time to a whole number.<br><b>TIP:</b><br>After Submitting, if you<br>enter the wrong Absence<br>Name or Date, use the                                                                                           | Warning: if using<br>includes weekend<br>entering 4 partial<br>- Friday and anoth<br>line, the system w<br>Existing Absence Events<br>Absence Name<br>Vacation                                                                                                    | g the sar<br>ls, you m<br>hours da<br>her line M<br>rill add in<br>Begin Da<br>05/01/20                                                                                                    | ne numb<br>ust enter<br>ily from 1<br>Monday -<br>the week                                                                                                    | er of<br>r on se<br>Thursd<br>Tuesc<br>kend d<br>bla<br>bla<br>bla                                                                                                | partial ho<br>eparate lin<br>ay – Tuese<br>lay. If you<br>ays and ca<br>Personalize<br>ence<br>unit Type<br>32.00 Hours                                                                                                    | urs for<br>nes. Fo<br>day, en<br>u comb<br>lculate                                                                                                    | multip<br>rr instar<br>ter one<br>ine the<br>more h                                                                                                    | le days an<br>nce, if you<br>line Thurs<br>dates on o<br>nours.<br>First 1 of 1                                                                                | d it<br>are<br>day<br>one                                            | ∎t<br>1 |
| Non-exempt employees<br>may use "Partial Hours" -<br>but cannot use anything<br>less than a full hour. If less<br>than a full hour is entered,<br>Payroll will round up the<br>time to a whole number.<br><b>TIP:</b><br>After Submitting, if you<br>enter the wrong Absence<br>Name or Date, use the<br>garbage can button to                                                                  | Warning: if using includes weekend entering 4 partial - Friday and anoth line, the system weekend the system weekend entering 4 partial - Friday and anoth line, the system weekend entering Absence Events         Existing Absence Events         Absence Name         Vacation         NOTE: If you Subr                                                                                                    | g the sar<br>ls, you m<br>hours da<br>her line M<br>rill add in<br>Begin Da<br>05/01/20<br>mit and ge                                                                                                    | ne numb<br>ust enter<br>ily from 1<br>Monday -<br>the week<br>ate End Date<br>014 05/06/20<br>0 back in                                                                                                    | er of<br>r on se<br>Fhursd<br>Tuesc<br>kend d<br>bure<br>bure<br>bure<br>bure<br>bure<br>bure<br>bure<br>bure                                                     | partial ho<br>eparate lin<br>ay – Tueso<br>lay. If you<br>ays and ca<br>Personalize<br>ence Unit Type<br>32.00 Hours                                                                                                    | urs for<br>nes. Fo<br>day, en<br>u comb<br>ilculate                                                                                                    | multip<br>rr instar<br>ter one<br>ine the<br>more h                                                                                                    | le days an<br>nce, if you<br>line Thurs<br>dates on<br>nours.<br>First 1 of 1                                                                                  | d it<br>are<br>day<br>one                                            |         |
| Non-exempt employees<br>may use "Partial Hours" -<br>but cannot use anything<br>less than a full hour. If less<br>than a full hour is entered,<br>Payroll will round up the<br>time to a whole number.<br><b>TIP:</b><br>After Submitting, if you<br>enter the wrong Absence<br>Name or Date, use the<br>garbage can button to<br>delete the row.                                               | Warning: if using includes weekend entering 4 partial - Friday and anoth line, the system weekend the system weekend entering 4 partial - Friday and anoth line, the system weekend entering Absence Events         Absence Name         Vacation         NOTE: If you Subra Absence Status [                                                                                                    | g the sar<br>ls, you m<br>hours da<br>her line M<br>rill add in<br>Begin Da<br>05/01/20<br>nit and ge<br>see list b                                                                                                    | ne numb<br>ust enter<br>ily from 1<br>Monday -<br>the week<br>ate End Date<br>014 05/06/20<br>o back in<br>pelow]. Y                                                                                                    | er of<br>r on se<br>Fhursd<br>Tuesc<br>kend d<br>Abs<br>Dura<br>014                                                                                               | partial ho<br>eparate lin<br>ay – Tueso<br>lay. If you<br>ays and ca<br>Personalize<br>ence Unit Type<br>32.00 Hours<br>and want t<br>nnot dele                                                                                                    | urs for<br>nes. Fo<br>day, en<br>u comb<br>ilculate<br>  Find  <br>hosence<br>Status<br>Submit<br>to delet                                                                                                    | multip<br>rr instar<br>ter one<br>ine the<br>more h                                                                                                    | le days an<br>nce, if you<br>e line Thurs<br>e dates on o<br>nours.<br>First 1 of 1<br>Opdated By                                                              | d it<br>are<br>day<br>one                                            |         |
| Non-exempt employees<br>may use "Partial Hours" -<br>but cannot use anything<br>less than a full hour. If less<br>than a full hour is entered,<br>Payroll will round up the<br>time to a whole number.<br><b>TIP:</b><br>After Submitting, if you<br>enter the wrong Absence<br>Name or Date, use the<br>garbage can button to<br>delete the row.                                               | Warning: if using includes weekend entering 4 partial - Friday and anoth line, the system weekend the system weekend entering 4 partial - Friday and anoth line, the system weekend entering Absence Events         Existing Absence Events         Absence Name         Vacation         NOTE: If you Subtr Absence Status [ approver have "Reference" approver have "Reference" approve                          | g the sar<br>ls, you m<br>hours da<br>her line N<br>vill add in<br>Begin Da<br>05/01/20<br>mit and go<br>see list b<br>eviewed"                                                                                                    | ne numb<br>ust enter<br>ily from 1<br>Alonday -<br>the week<br>ate End Date<br>014 05/06/20<br>o back in<br>pelow]. Y<br>or "Appr                                                                                                    | er of<br>r on se<br>Thursd<br>Tuesc<br>and d<br>bur<br>Dur<br>Dur<br>Dur<br>Dur<br>Dur<br>Dur<br>Cou ca<br>roved"                                                 | partial ho<br>eparate lin<br>ay – Tueso<br>lay. If you<br>ays and ca<br>Personalize<br>ence Unit Type<br>32.00 Hours<br>and want to<br>nnot dele<br>your time                                                                                                    | urs for<br>nes. Fo<br>day, en<br>a comb<br>ilculate<br>  Find                                                                                                    | multip<br>rr instar<br>ter one<br>ine the<br>more h                                                                                                    | le days an<br>nce, if you<br>e line Thurs<br>e dates on o<br>nours.<br>First 1 of 1<br>Opdated By<br>htry, review<br>ekeeper an<br>n to reject                 | d it<br>are<br>day<br>one<br>le La<br>v the<br>d/or<br>your          |         |
| Non-exempt employees<br>may use "Partial Hours" -<br>but cannot use anything<br>less than a full hour. If less<br>than a full hour is entered,<br>Payroll will round up the<br>time to a whole number.<br><b>TIP:</b><br>After Submitting, if you<br>enter the wrong Absence<br>Name or Date, use the<br>garbage can button to<br>delete the row.                                               | Warning: if using<br>includes weekend<br>entering 4 partial<br>- Friday and anoth<br>line, the system we<br>Existing Absence Events<br>Absence Name<br>Vacation<br>NOTE: If you Subr<br>Absence Status [<br>approver have "Re<br>time so that you of                                                                                                    | g the sar<br>ls, you m<br>hours da<br>her line M<br>vill add in<br>Begin Da<br>05/01/20<br>nit and go<br>see list k<br>eviewed"<br>can start o                                                                                                    | ne numb<br>ust enter<br>ily from 1<br>Monday -<br>the week<br>ate End Date<br>014 05/06/20<br>o back in<br>pelow]. Y<br>or "Appr<br>over or th                                                                                                    | er of<br>r on se<br>Thursd<br>Tuesc<br>and d<br>Abs<br>Dura<br>114<br>a<br>later a<br>fou ca<br>roved"<br>ney car                                                 | partial ho<br>eparate lin<br>ay – Tueso<br>lay. If you<br>ays and ca<br>Personalize<br>ence Unit Type<br>32.00 Hours<br>and want to<br>nnot dele<br>your time<br>o enter the                                                                                       | urs for<br>hes. Fo<br>day, en<br>u comb<br>llculate                                                                                                    | multip<br>rr instar<br>ter one<br>more h<br>more h<br>line the<br>more h<br>te an er<br>ne time<br>act ther<br>ct abser                                 | le days an<br>nce, if you<br>e line Thurs<br>e dates on o<br>nours.<br>First 1 of 1<br>Opdated By<br>htry, review<br>ekeeper an<br>n to reject<br>nce informa  | d it<br>are<br>day<br>one<br>late<br>v the<br>d/or<br>your<br>ation  |         |
| Non-exempt employees<br>may use "Partial Hours" -<br>but cannot use anything<br>less than a full hour. If less<br>than a full hour is entered,<br>Payroll will round up the<br>time to a whole number.<br><b>TIP:</b><br>After Submitting, if you<br>enter the wrong Absence<br>Name or Date, use the<br>garbage can button to<br>delete the row.                                               | Warning: if using includes weekend entering 4 partial - Friday and anoth line, the system weekend entering 4 partial - Friday and anoth line, the system weekend entering Absence Events         Existing Absence Events         Absence Name         Vacation         NOTE: If you Subre Absence Status [ approver have "Reatime so that you confor you.                                                                                                    | g the sar<br>ls, you m<br>hours da<br>her line M<br>vill add in<br>Begin Da<br>05/01/20<br>mit and go<br>see list b<br>eviewed"<br>can start o                                                                                                    | ne numb<br>ust enter<br>ily from 1<br>Monday -<br>the week<br>ate End Date<br>014 05/06/20<br>o back in<br>pelow]. Y<br>or "Appr<br>over or th                                                                                                    | er of<br>r on se<br>Thursd<br>Tuesc<br>send d<br>a<br><u>Abs</u><br>Dura<br>114<br>Sou ca<br>roved"<br>ney car                                                    | partial ho<br>eparate lin<br>ay – Tueso<br>lay. If you<br>ays and ca<br>Personalize<br>ence Unit Type<br>32.00 Hours<br>and want to<br>nnot dele<br>your time<br>o enter the                                                                                       | urs for<br>nes. Fo<br>day, en<br>u comb<br>llculate                                                                                                    | multip<br>rr instar<br>ter one<br>ine the<br>more h<br>te an er<br>he time<br>act ther<br>ct abser                                                      | le days an<br>nce, if you<br>e line Thurs<br>e dates on o<br>nours.<br>First 1 of 1<br>Opdated By<br>exceeper an<br>n to reject<br>nce informa                 | d it<br>are<br>day<br>one<br>la la<br>/ the<br>d/or<br>your<br>ation |         |
| Non-exempt employees<br>may use "Partial Hours" -<br>but cannot use anything<br>less than a full hour. If less<br>than a full hour is entered,<br>Payroll will round up the<br>time to a whole number.<br><b>TIP:</b><br>After Submitting, if you<br>enter the wrong Absence<br>Name or Date, use the<br>garbage can button to<br>delete the row.                                               | Warning: if using includes weekend entering 4 partial - Friday and anoth line, the system weekend the system weekend entering 4 partial - Friday and anoth line, the system weekend entering Absence Events         Existing Absence Events         Absence Name         Vacation         NOTE: If you Subration Absence Status [ approver have "Reading time so that you content of the system of the system o                          | g the sar<br>ls, you m<br>hours da<br>her line M<br>rill add in<br>Begin Da<br>05/01/20<br>mit and go<br>see list b<br>eviewed"<br>can start o                                                                                                    | ne numb<br>ust enter<br>ily from 1<br>Monday -<br>the week<br>ate End Date<br>014 05/06/20<br>o back in<br>pelow]. Y<br>or "Appr<br>over or th                                                                                                    | er of<br>r on se<br>Thursd<br>Tuesc<br>send d<br>bure<br>bure<br>bure<br>bure<br>bure<br>bure<br>bure<br>bure                                                     | partial ho<br>eparate lin<br>ay – Tueso<br>lay. If you<br>ays and ca<br>Personalize<br>ence Unit Type<br>s2.00 Hours<br>and want t<br>nnot dele<br>your time<br>o enter the                                                                                        | urs for<br>nes. Fo<br>day, en<br>u comb<br>ilculate<br>  Find  <br>Absenc<br>Status<br>Submit<br>to delet<br>te if th<br>e. Conta                                                                                                    | multip<br>rr instar<br>ter one<br>ine the<br>more h<br>te an er<br>he time<br>act ther<br>ct abser                                                      | le days an<br>nce, if you<br>e line Thurs<br>e dates on o<br>nours.<br>First 1 of 1<br>Opdated By<br>htry, review<br>ekeeper an<br>n to reject<br>nce informa  | d it<br>are<br>day<br>one<br>u the<br>d/or<br>your<br>ation          |         |
| Non-exempt employees<br>may use "Partial Hours" -<br>but cannot use anything<br>less than a full hour. If less<br>than a full hour is entered,<br>Payroll will round up the<br>time to a whole number.<br><b>TIP:</b><br>After Submitting, if you<br>enter the wrong Absence<br>Name or Date, use the<br>garbage can button to<br>delete the row.<br><b>NOTE:</b>                               | Warning: if using includes weekend entering 4 partial - Friday and anoth line, the system weekend entering 4 partial - Friday and anoth line, the system weekend entering Absence Events         Absence Name         Vacation         NOTE: If you Subr Absence Status [ approver have "Refitting so that you define so that you define so that you | g the sar<br>ls, you m<br>hours da<br>her line M<br>rill add in<br>Begin Da<br>05/01/20<br>mit and go<br>see list b<br>eviewed"<br>can start o                                                                                                    | ne numb<br>ust enter<br>ily from 1<br>Monday -<br>the week<br>ate End Date<br>014 05/06/20<br>0 back in<br>pelow]. Y<br>or "Appr<br>over or the<br>d by time                                                                                                    | er of<br>r on se<br>Fhursd<br>Tuesc<br>kend d<br>bur<br>bur<br>bur<br>bur<br>bur<br>bur<br>bur<br>bur<br>bur<br>bur                                               | partial ho<br>eparate lin<br>ay – Tueso<br>lay. If you<br>ays and ca<br>Personalize<br>ence Unit Type<br>32.00 Hours<br>and want t<br>nnot dele<br>your time<br>n enter the                                                                                        | urs for<br>nes. Fo<br>day, en<br>a comb<br>ilculate<br>lculate<br>Absenc<br>Status<br>Submit<br>te if th<br>e correce<br>ved by                                                                                                    | multip<br>rr instar<br>ter one<br>ine the<br>more h<br>ate an er<br>he time<br>act ther<br>ct abser                                                     | le days an<br>nce, if you<br>e line Thurs<br>e dates on o<br>nours.<br>First 1 of 1<br>Typdated By<br>htry, review<br>ekeeper an<br>n to reject<br>nce informa | d it<br>are<br>day<br>one<br>v the<br>d/or<br>your<br>ation          |         |
| Non-exempt employees<br>may use "Partial Hours" -<br>but cannot use anything<br>less than a full hour. If less<br>than a full hour is entered,<br>Payroll will round up the<br>time to a whole number.<br><b>TIP:</b><br>After Submitting, if you<br>enter the wrong Absence<br>Name or Date, use the<br>garbage can button to<br>delete the row.<br><b>NOTE:</b><br>Absence Status definitions | Warning: if using includes weekend entering 4 partial - Friday and anoth line, the system weekend entering 4 partial - Friday and anoth line, the system weekend entering Absence Events         Existing Absence Events         Absence Name         Vacation         NOTE: If you Subra Absence Status [ approver have "Retime so that you confor you.         Submitted – not yet         Reviewed – reviewee                                                                                                    | g the sar<br>ls, you m<br>hours da<br>her line M<br>rill add in<br>Begin D<br>05/01/20<br>mit and gu<br>see list k<br>eviewed"<br>can start o                                                                                                    | ne numb<br>ust enter<br>ily from 1<br>Monday -<br>the week<br>ate End Date<br>014 05/06/20<br>o back in<br>below]. Y<br>or "Appr<br>over or th<br>d by time<br>ekeeper a                                                                                                    | er of<br>r on se<br>Thursd<br>Tuesc<br>keend d<br>a<br>bur<br>Dur<br>Dur<br>Dur<br>Dur<br>Dur<br>Dur<br>Dur<br>Dur<br>Dur<br>D                                    | partial ho<br>eparate lin<br>ay – Tueso<br>lay. If you<br>ays and ca<br>Personalize<br>ence Unit Type<br>32.00 Hours<br>and want to<br>nnot dele<br>your time<br>o enter the<br>r or appro<br>ot to MPP                                                            | urs for<br>nes. Fo<br>day, en<br>a comb<br>ilculate<br>  Find  <br>Absence<br>Status<br>Submit<br>te if th<br>e correce<br>ved by<br>for app                                                                                                    | multip<br>rr instar<br>ter one<br>ine the<br>more h<br>ate an er<br>te an er<br>te an er<br>te an er<br>tract ther<br>tract abser                       | le days an<br>nce, if you<br>e line Thurs<br>e dates on o<br>nours.<br>First 1 of 1<br>Opdated By<br>htry, review<br>ekeeper an<br>n to reject<br>nce informa  | d it<br>are<br>day<br>one<br>late<br>d/or<br>your<br>ation           |         |
| Non-exempt employees<br>may use "Partial Hours" -<br>but cannot use anything<br>less than a full hour. If less<br>than a full hour is entered,<br>Payroll will round up the<br>time to a whole number.<br><b>TIP:</b><br>After Submitting, if you<br>enter the wrong Absence<br>Name or Date, use the<br>garbage can button to<br>delete the row.<br><b>NOTE:</b><br>Absence Status definitions | Warning: if using includes weekend entering 4 partial - Friday and anoth line, the system weekend entering 4 partial - Friday and anoth line, the system weekend entering Absence Events         Absence Ilame         Vacation         NOTE: If you Subra Absence Status [ approver have "Retime so that you confor you.         Submitted – not yet Reviewed – reviewee Approved – approve                                                                                                    | g the sar<br>ls, you m<br>hours da<br>her line M<br>vill add in<br>Begin Da<br>05/01/20<br>mit and gu<br>see list k<br>eviewed"<br>can start of<br>can start of can start of<br>can start of<br>can start of<br>can start of<br>can start of<br>can start of<br>can start of<br>can start of<br>can start of<br>can start of<br>can start of<br>can start of<br>can start of<br>can start of<br>can start of<br>can start of can start of<br>can start of can start of<br>can start of can start of<br>can start of can start of<br>can start of can start of can start of can start of<br>can start of can start of can star | ne numb<br>ust enter<br>ily from 1<br>Monday -<br>the week<br>ate End Date<br>014 05/06/20<br>o back in<br>below]. Y<br>or "Appr<br>over or the<br>d by time<br>ekeeper a<br>P and ser                                                                                                    | er of<br>r on se<br>Thursd<br>Tuesc<br>send d<br>a<br>bur<br>bur<br>bur<br>bur<br>bur<br>bur<br>bur<br>cou ca<br>roved"<br>hey car<br>keepe<br>and ser<br>t to Pa | partial ho<br>eparate lin<br>ay – Tueso<br>lay. If you<br>ays and ca<br>Personalize<br>ence Unit Type<br>22.00 Hours<br>and want t<br>nonot dele<br>your time<br>o enter the<br>r or appro<br>ayroll for p                                                         | urs for<br>les. Fo<br>day, en<br>a comb<br>ilculate<br>Find [2]<br>Absence<br>Status<br>Submit<br>te if th<br>co delet<br>te if th<br>c. Conta<br>e correce<br>ved by<br>for app<br>process                                                                                                    | multip<br>or instar<br>ter one<br>ine the<br>more h<br>limit te an er<br>te an er<br>te time<br>act ther<br>ct abser<br>MPP<br>proval<br>ing            | le days an<br>nce, if you<br>e line Thurs<br>e dates on o<br>nours.<br>First 1 of 1<br>Opdated By<br>htry, review<br>ekeeper an<br>n to reject<br>nce informa  | d it<br>are<br>day<br>one<br>lation                                  |         |
| Non-exempt employees<br>may use "Partial Hours" -<br>but cannot use anything<br>less than a full hour. If less<br>than a full hour is entered,<br>Payroll will round up the<br>time to a whole number.<br><b>TIP:</b><br>After Submitting, if you<br>enter the wrong Absence<br>Name or Date, use the<br>garbage can button to<br>delete the row.<br><b>NOTE:</b><br>Absence Status definitions | Warning: if using includes weekend entering 4 partial - Friday and anoth line, the system weekend entering 4 partial - Friday and anoth line, the system weekend entering Absence Events         Existing Absence Events         Absence Name         Vacation         NOTE: If you Subred Absence Status [approver have "Redime so that you confor you.         Submitted – not yet         Reviewed – reviewee         Approved – approve         In Process – Payroll                                                                                                    | g the sar<br>ls, you m<br>hours da<br>her line M<br>vill add in<br>Begin Da<br>05/01/20<br>mit and go<br>see list b<br>eviewed"<br>can start of<br>can start of can start of<br>can start of can start of<br>can start of can start of<br>can start of can start of<br>can start of can start of<br>can start of can start of<br>can start of can start of<br>can start of can start of<br>can start of can start of can start of can start of<br>can start of can start of can star                                              | ne numb<br>ust enter<br>ily from 1<br>Monday -<br>the week<br>ate End Date<br>014 05/06/20<br>o back in<br>pelow]. Y<br>or "Appr<br>pover or th<br>d by time<br>ekeeper a<br>P and ser<br>rocessing                                                                                                    | er of<br>r on se<br>Thursd<br>Tuesc<br>send d<br>a<br>bur<br>bur<br>bur<br>bur<br>bur<br>bur<br>cou ca<br>roved"<br>hey car<br>keepe<br>and ser<br>but to Pa      | partial ho<br>eparate lin<br>ay – Tueso<br>lay. If you<br>ays and ca<br>Personalize<br>ence Unit Type<br>32.00 Hours<br>and want to<br>not dele<br>your time<br>to enter the<br>r or appro<br>to MPP<br>ayroll for p                                               | urs for<br>les. Fo<br>day, en<br>a comb<br>lculate                                                                                                    | multip<br>rr instar<br>ter one<br>ine the<br>more h<br>l<br>l<br>l<br>l<br>l<br>l<br>l<br>l<br>l<br>l<br>l<br>l<br>l<br>l<br>l<br>l<br>l<br>l           | le days an<br>nce, if you<br>e line Thurs<br>e dates on o<br>nours.<br>First 1 of 1<br>Opdated By<br>exceeper an<br>n to reject<br>nce informa                 | d it<br>are<br>day<br>one<br>lation                                  |         |
| Non-exempt employees<br>may use "Partial Hours" -<br>but cannot use anything<br>less than a full hour. If less<br>than a full hour is entered,<br>Payroll will round up the<br>time to a whole number.<br><b>TIP:</b><br>After Submitting, if you<br>enter the wrong Absence<br>Name or Date, use the<br>garbage can button to<br>delete the row.<br><b>NOTE:</b><br>Absence Status definitions | Warning: if using includes weekend entering 4 partial - Friday and anoth line, the system weekend entering 4 partial - Friday and anoth line, the system weekend entering Absence Events         Existing Absence Events         Absence Name         Vacation         NOTE: If you Subrest Absence Status [ approver have "Retime so that you define so that you define so that you                          | g the sar<br>ls, you m<br>hours da<br>her line M<br>vill add in<br>Begin Da<br>05/01/20<br>mit and go<br>see list b<br>eviewed"<br>can start of<br>c reviewed<br>ed by time<br>ed by MP<br>Dept is p<br>timekeep                                                                                                    | ne numb<br>ust enter<br>ily from 1<br>Monday -<br>the week<br>ate End Date<br>014 05/06/20<br>o back in<br>0elow]. Y<br>or "Appr<br>over or the<br>d by time<br>ekeeper a<br>P and ser<br>rocessing<br>per, MPP                                                                                                    | er of f<br>r on se<br>Thursd<br>Tuesc<br>send d<br>bur<br>bur<br>bur<br>bur<br>bur<br>bur<br>bur<br>bur<br>bur<br>bur                                             | partial ho<br>eparate lin<br>ay – Tueso<br>lay. If you<br>ays and ca<br>Personalize<br>ence unit Type<br>second Hours<br>and want to<br>not dele<br>your time<br>of enter the<br>r or appro-<br>nt to MPP<br>ayroll for p<br>roll has re                           | urs for<br>les. Fo<br>day, en<br>a comb<br>ilculate<br>lculate<br>Absenc<br>Status<br>Submit<br>to delet<br>te if th<br>e correc<br>ved by<br>for app<br>process                                                                                                    | multip<br>or instar<br>ter one<br>ine the<br>more h<br>te an er<br>te time<br>act ther<br>ct abser<br>MPP<br>proval<br>ing<br>the ent                   | le days an<br>nce, if you<br>e line Thurs<br>e dates on o<br>nours.<br>First 1 of 1<br>Opdated By<br>htry, review<br>ekeeper an<br>n to reject<br>nce informa  | d it<br>are<br>day<br>one                                            |         |
| Non-exempt employees<br>may use "Partial Hours" -<br>but cannot use anything<br>less than a full hour. If less<br>than a full hour is entered,<br>Payroll will round up the<br>time to a whole number.<br><b>TIP:</b><br>After Submitting, if you<br>enter the wrong Absence<br>Name or Date, use the<br>garbage can button to<br>delete the row.<br><b>NOTE:</b><br>Absence Status definitions | Warning: if using includes weekend entering 4 partial - Friday and anoth line, the system weekend entering 4 partial - Friday and anoth line, the system weekend entering Absence Events         Absence Name         Vacation         NOTE: If you Subr Absence Status [ approver have "Retime so that you defor you.         Submitted – not yet Reviewed – reviewee Approved – approve In Process – Payroll Needs Correction – Finalized – Payroll                                                                                                    | g the sar<br>ls, you m<br>hours da<br>her line M<br>vill add in<br>Begin Da<br>05/01/20<br>mit and go<br>see list b<br>eviewed<br>can start of<br>can start of can be start<br>of can start of<br>can start of can be start of<br>can start of can be start<br>of can start of can be start<br>of can be start of can be start<br>can start of can be start<br>can start of can be start<br>can start of can be start<br>of can be start<br>of can be start of can be start<br>of can be start of can be start<br>of can be start of can be start<br>of can be start of can be start<br>of can be start of can be start<br>of can be start of can be start<br>of can be start of can be start<br>of can be start of can be start<br>of can be start of can be start<br>of can be start of can be start of can be start<br>of can be start of can be start of can be start<br>of can be start of can be start of c          | ne numb<br>ust enter<br>ily from 1<br>Monday -<br>the week<br>014 05/06/20<br>0 back in<br>0 back in<br>0 back in<br>0 bolow]. Y<br>or "Appr<br>over or the<br>d by time<br>ekeeper a<br>P and ser<br>rocessing<br>0 ber, MPP<br>s closed                                                                                                    | er of f<br>r on se<br>Fhursd<br>Tuesc<br>keend d<br>later a<br>ou ca<br>fou ca<br>fou ca<br>roved<br>hey car<br>keepe<br>and ser<br>t to Pay<br>the c             | partial ho<br>eparate lin<br>ay – Tueso<br>lay. If you<br>ays and ca<br>Personalize<br>ence Unit Type<br>32.00 Hours<br>and want to<br>not dele<br>your time<br>o enter the<br>nenter the<br>r or appro-<br>nt to MPP<br>ayroll for p<br>roll has re<br>alendar a  | urs for<br>nes. Fo<br>day, en<br>a comb<br>ilculate<br>lculate<br>Absence<br>Status<br>Submit<br>te if the<br>contactor<br>contactor<br>status<br>submit<br>te of the<br>contactor<br>contactor<br>co | multip<br>or instar<br>ter one<br>ine the<br>more h<br>ine<br>te an er<br>he time<br>act ther<br>ct abser<br>MPP<br>proval<br>ing<br>the ent<br>e absen | le days an<br>nce, if you<br>e line Thurs<br>e dates on o<br>nours.<br>First 1 of 1<br>Ipdated By<br>htry, review<br>ekeeper an<br>n to reject<br>nce informa  | d it<br>are<br>day<br>one<br>/ the<br>d/or<br>your<br>ation          |         |
| Non-exempt employees<br>may use "Partial Hours" -<br>but cannot use anything<br>less than a full hour. If less<br>than a full hour is entered,<br>Payroll will round up the<br>time to a whole number.<br><b>TIP:</b><br>After Submitting, if you<br>enter the wrong Absence<br>Name or Date, use the<br>garbage can button to<br>delete the row.<br><b>NOTE:</b><br>Absence Status definitions | Warning: if using includes weekend entering 4 partial - Friday and anoth line, the system weekend entering 4 partial - Friday and anoth line, the system weekend entering Absence Events         Absence Name         Vacation         NOTE: If you Subr Absence Status [ approver have "Retime so that you defor you.         Submitted – not yet Reviewed – reviewed Approved – approve In Process – Payroll Needs Correction – Finalized – Payroll balances                                                                                                    | g the sar<br>ls, you m<br>hours da<br>her line M<br>rill add in<br>Begin Da<br>05/01/20<br>mit and ge<br>see list k<br>eviewed is<br>can start of<br>can start of<br>timekeep<br>Dept is p<br>timekeep<br>Dept ha                                                                                                    | ne numb<br>ust enter<br>ily from 1<br>Monday -<br>the week<br>ate End Date<br>014 05/06/20<br>0 back in<br>0 back in<br>0 b | er of<br>r on se<br>Fhursd<br>Tuesc<br>keend d<br>later a<br>fou ca<br>fou ca<br>roved<br>ney car<br>keepe<br>and sen<br>t to Pay<br>the c                        | partial ho<br>eparate lin<br>ay – Tueso<br>lay. If you<br>ays and ca<br>Personalize<br>ence Unit Type<br>32.00 Hours<br>and want t<br>nonot dele<br>your time<br>n enter the<br>n enter the<br>r or appro<br>nt to MPP<br>ayroll for p<br>roll has re<br>alendar a | urs for<br>nes. Fo<br>day, en<br>a comb<br>ilculate<br>lculate<br>hilculate<br>hilculat       | multip<br>or instar<br>ter one<br>ine the<br>more h<br>ate an er<br>ne time<br>act ther<br>ct abser<br>MPP<br>oroval<br>ing<br>the ent<br>e absen       | le days an<br>nce, if you<br>e line Thurs<br>e dates on o<br>nours.<br>First 1 of 1<br>Typdated By<br>htry, review<br>ekeeper an<br>n to reject<br>nce informa | d it<br>are<br>day<br>one<br>/ the<br>d/or<br>your<br>ation          |         |

| Employee Balance Entry        | Navigation: Self Service – Time Reporting – Employee Balance Entry |                          |                   |                    |                     |                      |                           |                          |                             |                    |                          |
|-------------------------------|--------------------------------------------------------------------|--------------------------|-------------------|--------------------|---------------------|----------------------|---------------------------|--------------------------|-----------------------------|--------------------|--------------------------|
| You can view your             |                                                                    |                          |                   |                    |                     | red                  | Pers                      | onalize   Fi             | nd   View All               | 2   🔠              | First 1 of 1             |
| balances including            |                                                                    | l                        | Balances          |                    |                     |                      | Last                      |                          |                             |                    |                          |
| Vacation Sick and CTO         | Absence Balances Compensatory Time State Service for Absence       |                          |                   |                    |                     |                      |                           |                          | Personal                    |                    |                          |
| Graduated Magation Chart      | Name                                                               | Payroll<br>Status        | EmplID            | Rcd Departm        | Balan<br>as of      | lces<br>Date         | Sick<br>Balance           | Vacation<br>Balance      | Holiday Details             |                    |                          |
| Graduated vacation chart      | 1                                                                  | Active                   |                   | NOT                |                     | 2014-03              | 3 0                       | 4/01/2014                | 1432.155                    | 264.708            |                          |
| – a quick reference to        | Graduated Vacation                                                 | Chart                    |                   |                    |                     |                      |                           |                          |                             |                    |                          |
| Vacation Accruals Rates       |                                                                    |                          |                   |                    |                     |                      |                           |                          |                             |                    |                          |
| Other Tabs:                   | Absence Balances                                                   | Compensatory T           | ime <u>S</u> tate | Service for Abs    | ence                |                      | _                         |                          |                             |                    | 00                       |
| Compensatory Time –           | Name                                                               | Payroll<br>Status        | npIID Rc          | pl<br>d Department | Union<br>Code Fir   | Last<br>nalized as o | lances C<br>of Date Jalan | TO Hol Cr<br>ice Balance | Hol CTO Exc<br>Balance Bala | ess ADO            | xpiry<br>ADO Details     |
| shows CTO and ADO time        |                                                                    | A all is                 | NC                | or                 |                     |                      | 4/0044                    |                          | 0.000                       | Balance E          | Balance                  |
| State Service for Absence –   |                                                                    | Active                   |                   |                    | 20                  | J14-03 04/0          | 0.0                       | 00 0.000                 | 0.000 0.                    | 000 0.000          | 0.000 🖻                  |
| shows your state service      | ábsanca Balancas                                                   | Companyatory Time        | State Servi       | ce for Absence     | [                   |                      |                           |                          |                             |                    |                          |
| months                        | Absence barances                                                   | Pavroll                  | Empl              | Union              | Last                | Balances             | State S                   | tate Service             | Sick                        | Vacation S         | tate Service             |
| months.                       | Name                                                               | Status                   | ) Rcd Dep<br>Nbr  | Code               | Finalized<br>Period | as of Date           | Months                    | Hours<br>Carryover       | Carryover<br>Hours          | Hours<br>Carryover | FTE Details<br>Carryover |
|                               | 1                                                                  | Active                   |                   |                    | 2014-03 0           | 04/01/2014           | 276.000                   | 0.000                    | 0.000                       | 0.000              | 0.000 📑                  |
|                               | Sick Vacation                                                      | Personal Holiday         | CTO Hol           | iday Credit    F   | ioliday CTO         | Excess               | ADO No                    | on Exp ADO               | State Servic                | e State Serv       | ice Hours D              |
| Click on to view your         | Period ID                                                          | Balances as of Date      | line d            | Sick Bala          | nce Sick            | Earned               | Sick Taken                | Sick Ad                  | justed                      | Sick Donated       | Sick Balance             |
| history. Click on the         | 2 2014-04                                                          | 04/01/2014               | lized             | 1432.              | 155                 | 8.000                | 0.000                     |                          | 0.000                       | 0.000              | 1432.155                 |
| appropriate tab to view       | 3 2014-02                                                          | 03/01/2014               |                   | 1414.              | 155                 | 8.000                | 8.000                     | 1                        | 0.000                       | 0.000              | 1424.155                 |
| each balance.                 | 4 2014-01<br>5 2013-12                                             | 01/31/2014<br>01/01/2014 |                   | 1417.              | 155<br>155          | 8.000                | 11.000<br>8.000           |                          | 0.000                       | 0.000              | 1414.155                 |
|                               | 6 2013-11                                                          | 12/01/2013               |                   | 1425.              | 155                 | 8.000                | 16.000                    |                          | 0.000                       | 0.000              | 1417.155                 |
|                               | 7 2013-10                                                          | 10/31/2013               |                   | 1436.              | 155                 | 8.000                | 19.000                    |                          | 0.000                       | 0.000              | 1425.155                 |
|                               | 9 2013-08                                                          | 08/30/2013               |                   | 1432.              | 155                 | 8.000                | 24.000                    |                          | 0.000                       | 0.000              | 1432.155                 |
|                               | 10 2013-07                                                         | 07/31/2013               |                   | 1440.              | 155                 | 8.000                | 0.000                     |                          | 0.000                       | 0.000              | 1448.155                 |
|                               | 11 2013-06<br>12 2013-05                                           | 07/01/2013               |                   | 1436.<br>1432.     | 155<br>155          | 8.000                | 4.000                     |                          | 0.000                       | 0.000              | 1440.155<br>1436.155     |
|                               | 13 2013-04                                                         | 05/01/2013               |                   | 1428.              | 155                 | 8.000                | 4.000                     |                          | 0.000                       | 0.000              | 1432.155                 |
| Monthly Schedule              | Navigation                                                         | : Self Servi             | ce – Ti           | me Rep             | orting              | – Viev               | <i>w</i> Time             | – Moi                    | nthly So                    | hedule             |                          |
| All employees are placed      | -                                                                  |                          |                   | •                  | •                   |                      |                           |                          | •                           |                    |                          |
| on a schedule. This allows    |                                                                    | Monthly Sch              | adula             |                    |                     |                      |                           |                          |                             |                    |                          |
| the sustained to be successed |                                                                    | Supan Cortez             | saule             |                    |                     |                      | Em                        | playee ID: 20            | 2407054                     |                    |                          |
| the system to know your       |                                                                    | Susan Conez              |                   |                    |                     |                      | City                      | proyee ID. 20            | 2457034                     |                    |                          |
| days off and how many         |                                                                    | << Previous Month        | 1                 | 05 - May           |                     | ▼ 2014               | •                         |                          | Next M                      | onth >>            |                          |
| hours a day you work so it    |                                                                    | Sunday                   | Monday            | Tuesda             | y Wed               | Inesday              | Thursday                  | Frida                    | y Sat                       | urday              |                          |
| can correctly calculate the   |                                                                    |                          |                   |                    |                     |                      | 1<br>8 Hours              | L R Hours                | 2 OFF                       | <u>3</u>           |                          |
| appropriate time off or       |                                                                    |                          |                   |                    |                     |                      | britters                  | onours                   |                             |                    |                          |
| warn you when you try to      |                                                                    |                          |                   |                    |                     |                      | <b>1</b>                  | <b>B</b>                 | B.                          |                    |                          |
| enter an absence on a non-    |                                                                    | OFF 4                    |                   | 5                  | 6                   | 7                    | 8                         | 3                        | 9 OFF                       | 10                 |                          |
| schodulod dov                 |                                                                    |                          | 8 Hours           | 8 Hours            | 8 Hours             | 8                    | 8 Hours                   | 8 Hours                  |                             |                    |                          |
|                               |                                                                    | (1)                      | 24                |                    |                     |                      |                           |                          |                             |                    |                          |
| The system also calculates    |                                                                    | <br>                     | B <b>∦</b> r      | 12                 | 13                  | 14                   | 1                         | 15                       | 16                          | 17                 |                          |
| excess plus/minus hours       |                                                                    | OFF 11                   | 8 Hours           | 8 Hours            | 8 Hours             | s 14                 | 8 Hours                   | 8 Hours                  | TO OFF                      |                    |                          |
| monthly based on your         |                                                                    |                          |                   |                    |                     |                      |                           |                          |                             |                    |                          |
| Monthly Schedule              |                                                                    |                          |                   |                    |                     |                      |                           |                          |                             |                    |                          |
| monthly benedate.             |                                                                    | OFF <u>18</u>            | 0.11              | <u>19</u>          | <u>20</u>           | <u>21</u>            | 2                         | 22                       | 23 OFF                      | <u>24</u>          |                          |
|                               |                                                                    |                          | 8 Hours           | 8 Hours            | 8 Hours             | 8 8                  | 8 Hours                   | 8 Hours                  |                             |                    |                          |
|                               |                                                                    |                          |                   |                    |                     |                      |                           |                          |                             |                    |                          |
|                               |                                                                    | OFF 25                   |                   | 26                 | 27                  | 28                   | 2                         | 29                       | 30 OFF                      | 31                 |                          |
|                               |                                                                    |                          | 8 Hours           | 8 Hours            | 8 Hours             | s _ 8                | 8 Hours                   | 8 Hours                  |                             |                    |                          |
|                               |                                                                    |                          | ~                 |                    |                     |                      |                           |                          |                             |                    |                          |
|                               |                                                                    |                          | (11)              |                    |                     |                      |                           |                          |                             |                    |                          |
|                               |                                                                    |                          |                   |                    |                     |                      |                           |                          |                             |                    |                          |